## **RIO - aanlegniveau**

## VRAAG:

Wil je het Aanlegniveau eens van de kinderen in jouw groep invullen? Wat kun je van jouw leerlingen verwachten? Kies uit: A-B-C-D-E (evt. I-II-III-IV-V) Het onderstaande lijstje kan daarbij helpen

## RIO - Aanlegniveau

U kunt het Aanlegniveau eventueel (liefst in samenspraak met uw collega's) ook zelf vaststellen: Wat kunnen we van de leerling verwachten? Bij twijfel zou u een intelligentietest kunnen (laten) afnemen.

- A = goed / zeer goed
- B = voldoende / goed
- C = matig / net voldoende
- D = zwak / matig
- E = zeer zwak / zwak

- I = goed / zeer goed
- II = ruim voldoende / goed
- III = gemiddeld
- IV = onvoldoende V = zwak
- Aanleg-Naam leerling niveau

## Hoe kan ik de gegevens bewaren?

- 1. Om de gegevens op uw computer te bewaren maakt u eerst een map aan:
  - Open 'mijn documenten' (dubbelklikken)
  - Bestand (klikken)
  - Nieuw (met de pijl aanwijzen)
  - Map (klikken)
  - Er opent een nieuwe map geef de map een naam:

bijvoorbeeld 'RIO 2010 - 2011'

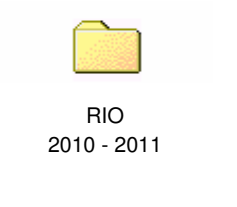

- 2. Open deze map
- 3. Open het RIO formulier (klik op START)
- 4. Sla dit bestand op als RIO groep 3.xls
- 5. In de map komt ook een formulier voor groep 4, 6 en 8 (eventueel ook de overige groepen)

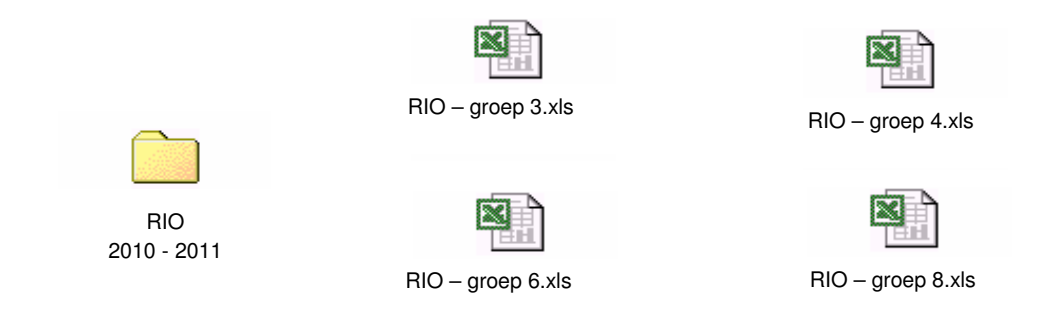

- 6. Uw registratiesysteem is nu gebruiksklaar
- 7. Een volgend jaar komt er een nieuwe map bij met nieuwe bestanden

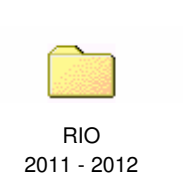

| RIO – gro | ep 3.xls |
|-----------|----------|

RIO - groep 6.xls

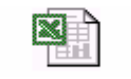

RIO - groep 4.xls

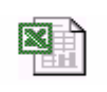

RIO – groep 8.xls